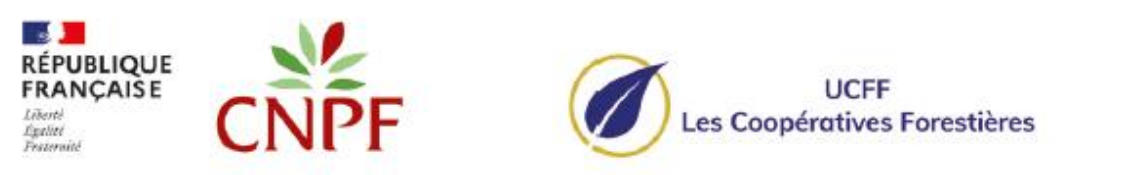

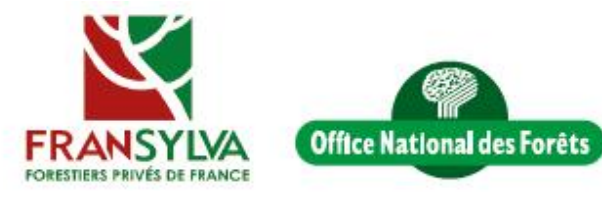

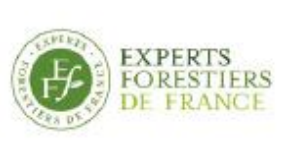

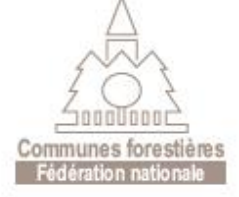

# **Plateforme Nationale Forêt-Gibier**

Tutoriel d'utilisation (référent)

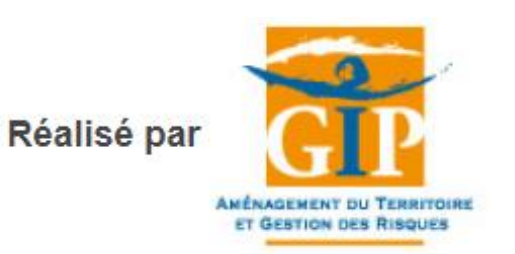

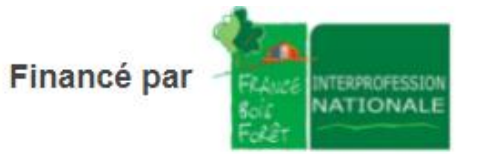

## RÉFÉRENT DE TERRAIN

## SOMMAIRE

#### 1. Connexion

- 2. Mon compte
- 3. Généralités
- 4. Accès à la cartographie
- 5. Saisir depuis la cartographie
- 6. Consulter / modifier ses saisies
- 7. Outils de recherche
- 8. Couches analytiques disponibles
- 9. Bonnes pratiques pour l'impression

10. Saisir des îlots de reboisement

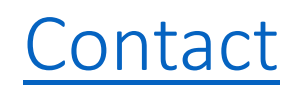

#### 1 - CONNEXION

Lien pour accéder aux dégâts de gibier sur le Web : https://plateforme-nationale-foret-gibier.cartogip.fr/

| UCFF<br>Les Coopératives Forestières<br>Communes forestières<br>Communes forestiè | Les Coopérativ                                        | FF<br>res Forestières<br>Communes forestêres<br>Redirecton netcosile                                                                                     | LIQUE<br>CAISE<br>CONFERENCIALSE<br>Administrational des Forêts                                         |
|----------------------------------------------------------------------------------------------------|-------------------------------------------------------|----------------------------------------------------------------------------------------------------|----------------------------------------------------------------------------------------------------|
| Connexion en tant que forestier ->] Accueil PLATEFORME NATIONALE FORET-GIBLER                                                                                                    | Accueil<br>Cartographie                               | PLATEFORME NATION                                                                                                    |                                                                                                    |
| Cartographie Synthèses DCartographie Synthèses                                                                                                    | Synthèses<br>Aide et Ressources                       | indépendant) affilié à un des partenaires de la plateforme<br>disposer d'un sous-compte individuel. Si vous êtes GFP,<br>Connexion en tant que forestier | e. Adressez-vous au responsable de votre organisme pour<br>utilisez le formulaire de contact ci-dessous |
| Aide et Ressources                                                                                                    |                                                       | Vous disposez déjà d'un compte Cartogip.<br>Identifiant                                                                                                  | Vous n'avez pas encore de compte Cartogip?<br>Créer un compte                                           |
| Réalisé par<br>Arbeite des medicines des medicines des medi                                                                                                    |                                                       | Mot de passe Se connecter                                                                                                    |                                                                                                    |
|                                                                                                    | Réalisé par                                           | Partenaires Contact Mentions légales GIP AT                                                                                                    | GeRi, le 17/07/2024<br>Financé par                                                                      |
| Renseignez votre <b>nom d'utilisa</b><br>accéder à la plateforme national<br>compte                                                                                                    | <b>ateur</b> et votre<br>le Forêt-Gibie<br>e cartogip | e <b>mot de passe</b> pour<br>er ou bien créez votre                                                                                                    |                                                                                                    |

### 2 - MON COMPTE

| PORESTIE | Les Coopérative<br>Rs PRIVÉS DE FRANCE                               | Fis Forestières                                                                                                    | RÉPUBLI<br>FRANÇA<br>Liberti<br>Şadan<br>Fuarnal | IQUE<br>AISE<br>Office National des Forèts           |                                                                                                    |
|----------|----------------------------------------------------------------------|----------------------------------------------------------------------------------------------------|--------------------------------------------------|------------------------------------------------------|----------------------------------------------------------------------------------------------------|
|          | Accueil<br>Mon compte<br>Saisir des dégats de gibier<br>Cartographie | Saisie dégâts de gibier                                                                                                    | Èses                                             | T-GIBIER                                             |                                                                                                    |
|          | Synthèses<br>Export de données                                       |                                                                                                    | Co                                               | onnecté en tant que : demo@refe                      | rent.fr (Référent de terrain) Déconnexion [→                                                                                                    |
|          | Aide et Ressources                                                   | Partenaires Contact Mentions légales GIP ATGeRi, le 17/07/2024<br>Fina                                                                  | a                                                | Accueil<br>Mon compte<br>Saisir des dégats de gibier | PLATEFORME NATIONALE FORET-GIBIER<br>Gestion des données<br>• Consulter mes coordonnées<br>• Consulter les coordonnées des propriétaires affiliés |
|          | Cliquez su<br>consulter i<br>coordonnée<br>cons                      | ur l'onglet « Mon compte » pour<br>mes coordonnées, consulter les<br>es de mes propriétaires affiliés et<br>sulter mes dégâts de gibier |                                                  | Synthèses<br>Export de données                       | Consulter mes dégâts de gibier                                                                                                    |

#### 2 - MON COMPTE

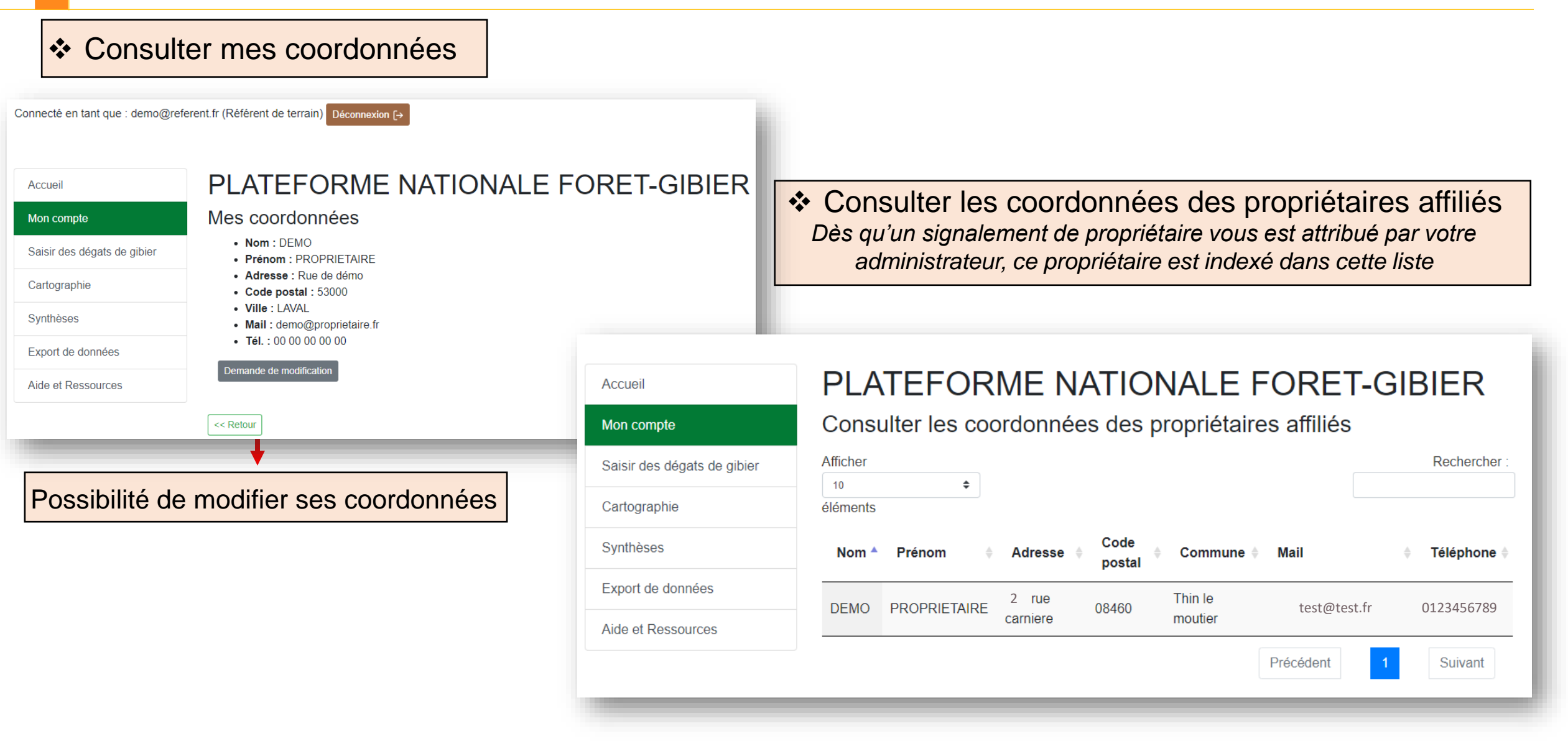

### 2 - MON COMPTE

| <ul> <li>Consulter mes<br/>signalements</li> </ul> | PLATER<br>Modèle de fiche<br>Saisie dégâts d | FORN<br>de signaleme | IE NA                              | TIONA<br>(F)                       | LE FORE                | T-GIB               | ER                  | Date de<br>Date de<br>Date de | <u>saisie :</u> d<br>relevé : p<br>soumissi | ate de<br>peut êtro<br><u>on :</u> du | créatior<br>e modif<br>proprié | n du signalement<br>iée par le référent<br>taire au référent |
|----------------------------------------------------|----------------------------------------------|----------------------|------------------------------------|------------------------------------|------------------------|---------------------|---------------------|-------------------------------|---------------------------------------------|---------------------------------------|--------------------------------|--------------------------------------------------------------|
|                                                    | Ensemble                                     | des dég              | âts reçu                           | s et saisis                        | par le référe          | nt                  |                     | Estimation                    | <u>on :</u> par le                          | e référe                              | nt (oui/                       | en cours/non)                                                |
|                                                    | Afficher<br>10<br>éléments                   | \$                   |                                    |                                    |                        |                     |                     |                               |                                             |                                       | Rechercher :                   |                                                              |
|                                                    | N°signalement 🗸                              | Date de<br>saisie    | Date de<br>relevé     ≑<br>terrain | Date de<br>soumission <sup>≜</sup> | Référent               | Organisme           | Propriétaire<br>nom | e                             | Avenir<br>peuplement                        | Estimation                            | \$ \$ \$                       |                                                              |
|                                                    | 7184                                         | 20/12/2021           | 03/01/2022                         | 20/12/2021                         | DEMO<br>ADMINISTRATEUR | FRANSYLVA<br>FRANCE | DEMO<br>PROPRIETAIR | Paulhac<br>RE (43147)         | Faible<br>incidence                         | Oui                                   | / •                            |                                                              |
|                                                    | 7181                                         | 20/12/2021           | Invalid date                       | Invalid date                       |                        |                     |                     |                               |                                             | Non                                   | / •                            |                                                              |
|                                                    |                                              |                      |                                    |                                    |                        |                     |                     |                               | Précédent                                   | 1                                     | Suivant                        |                                                              |
|                                                    |                                              |                      |                                    |                                    |                        |                     |                     |                               |                                             |                                       |                                |                                                              |

- ✤ Une ligne rouge signifie que le signalement n'a pas été finalisé (il reste des champs à compléter)
- Un signalement à « Invalid date » est un signalement qui a été initié mais dont le formulaire n'a pas été complété, il est possible de le supprimer depuis la cartographie via le mode d'interrogation (« i » en haut) ou depuis le tableau via le stylo.
- Le stylo permet d'accéder au formulaire du signalement
- L'œil permet d'ouvrir la cartographie, centrée sur le signalement
- Suite à une nouvelle saisie, il peut être nécessaire d'actualiser la page pour faire apparaitre le signalement dans le tableau (F5)

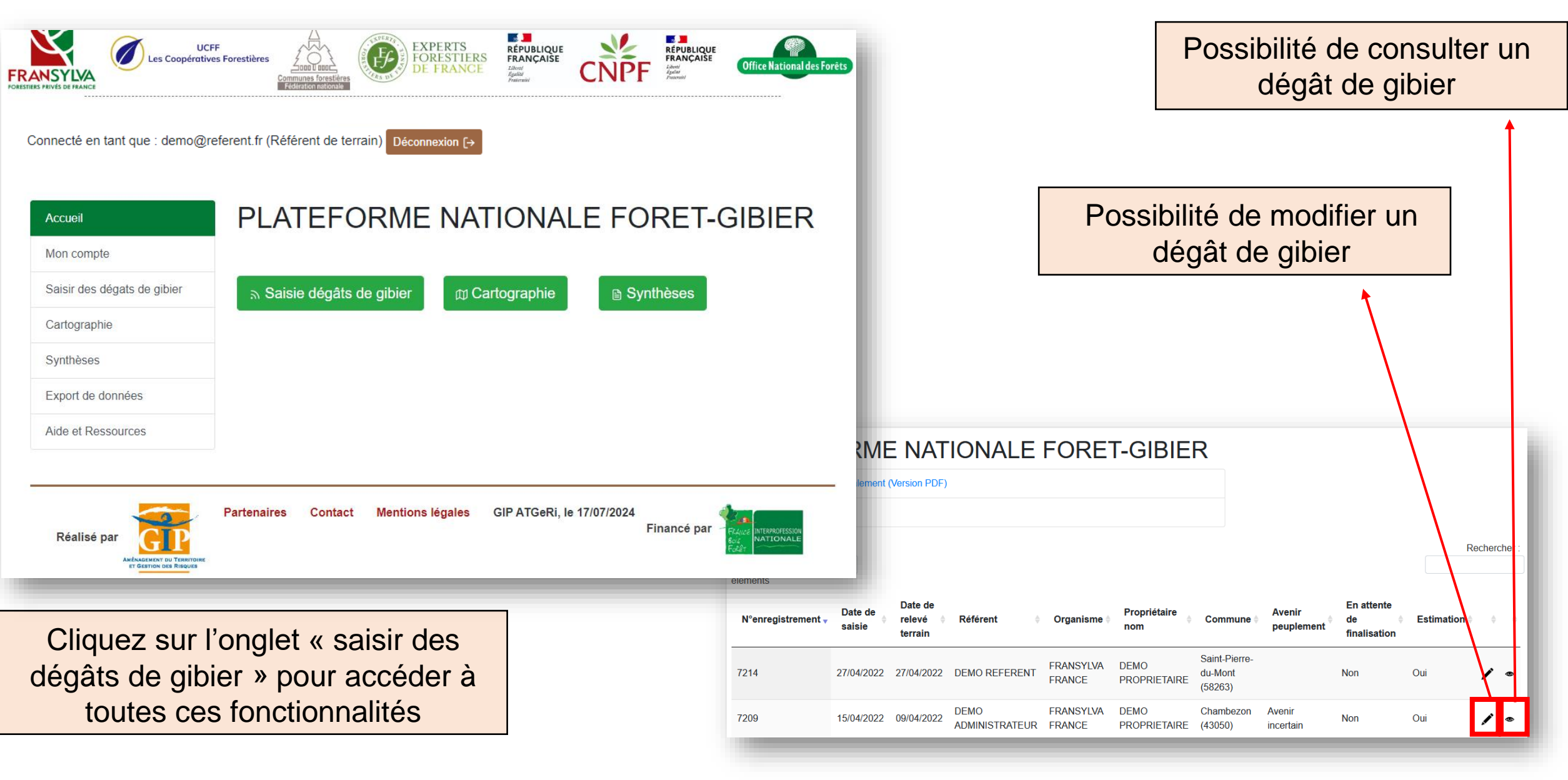

| FRA                | Les Coopérative<br>Les Coopérative                                                                                  | s Forestières<br>Communes forestières<br>Centrumes forestières                                            |               | RÉPUBLIQUE<br>FRANÇAISE<br>Diffice National des For                  |                                                                  |
|--------------------|----------------------------------------------------------------------------------------------------|----------------------------------------------------------------------------------------------------|---------------|----------------------------------------------------------------------|------------------------------------------------------------------|
|                    | Connecté en tant que : demo@re<br>Accueil<br>Mon compte<br>Saisir des dégats de gibier<br>Cartographie<br>Synthèses | eferent.fr (Référent de terrain) Déconnexion [→ PLATEFORME NATION<br>Saisie dégâts de gibier @ Cartograph | IALE F        | FORET-GIBIER<br>Synthèses                                            |                                                                  |
|                    | Export de données<br>Aide et Ressources                                                                             |                                                                                                    |               | Accueil                                                              | PLATEFORME NATIONALE FORET-GIBIER                                |
|                    | Réalisé par                                                                                                    | Partenaires Contact Mentions légales GIP ATGo                                                             | eRi, le 17/07 | Mon compte<br>Saisir des dégats de gibier                            | Cartographie des données de la Plateforme Nationale Forêt-Gibier |
| Cliq<br>ac<br>méti | uez sur l'ongle<br>céder à la carte<br>ropolitaine repr                                                             | t « Cartographie » pour<br>ographie de la France<br>résentant les dégâts de                               |               | Cartographie<br>Synthèses<br>Export de données<br>Aide et Ressources |                                                                  |
|                    |                                                                                                    | gibier                                                                                                    |               | _                                                                    |                                                                  |

| UCFF<br>Les Coopératives Forestières<br>Construites de France<br>Construites de France<br>Construites de France<br>Construites de France<br>Construites de France | CNPF REPUBLIQUE<br>FRANÇAISE<br>Admini | sForèts                                     |
|----------------------------------------------------------------------------------------------------|----------------------------------------|---------------------------------------------|
| Connecté en tant que : demo@referent.fr (Référent de terrain)     Accueil     Mon compte     Saisir des dégats de gibier     Cartographie     Déconnexion [->     | E FORET-GIBIER                         |                                             |
| Synthèses                                                                                                    |                                        |                                             |
| Export de données                                                                                                    |                                        |                                             |
| Aide et Ressources                                                                                                    | Accueil                                | PLATEFORME NATIONALE FORET-GIBIER           |
| Partenaires Contact Mentions légales GIP ATGeRi, le                                                                                                    | Mon compte                             | Synthèses                                   |
| Réalisé par                                                                                                    | Saisir des dégats de gibier            | SIGNALEMENTS DEGATS DE GIBIER               |
|                                                                                                    | Cartographie                           | Surface / an                                |
| Cliquez sur l'onglet « Synthèses » pour                                                                                                    | Synthèses                              | DONNEES JEUNES PEUPLEMENTS     Surface / an |
| accéder à la synthèse des dégâts de                                                                                                    | Export de données                      | INDICES DE PRESSION                         |
| gibier et aux données des jeunes<br>peuplements et à la synthèse des<br>indices de pression.                                                                      | Aide et Ressources                     | • Surface / an                              |

| Connecté en tant que : demo@re                          | CFF<br>Vers Forestières<br>Communass forestières<br>Control Laboration States<br>Control Laboration States<br>Co | Office National des Forêts  |                                                                                                    |
|---------------------------------------------------------|----------------------------------------------------------------------------------------------------|-----------------------------|----------------------------------------------------------------------------------------------------|
|                                                         |                                                                                                    | Accueil                     | PLATEFORME NATIONALE FORET-GIBIER                                                                                             |
| Accueil                                                 | PLATEFORME NATIONALE FOR                                                                                                    | ET Mon compte               | Attention : Ce fichier contient des données confidentielles. Il est réservé à votre usage en lien avec les                    |
| Mon compte                                              |                                                                                                    | Saisir des dégats de gibier | signalements de degats et les avis sur les plans de chasse, vous ne devez pas le communiquer ni l'utiliser à<br>d'autre fins. |
| Saisir des dégats de gibier                             | ଲ Saisie dégâts de gibier 🛛 🗇 Cartographie 🖻 Synthès                                                                                                    | Cartographie                | Vos signalements nominatifs de dégâts de gibier (ne pas diffuser)                                                             |
| Cartographie                                            |                                                                                                    | Synthèses                   | Cliquer ICI                                                                                                    |
| Synthèses                                               |                                                                                                    | Export de données           | Version Cartographique                                                                                                    |
| Export de données                                       |                                                                                                    | Aide et Ressources          | Tous les signalements de dégâts de gibier anonymisés                                                                          |
| Aide et Ressources                                      |                                                                                                    |                             |                                                                                                    |
|                                                         |                                                                                                    |                             | Région                                                                                                    |
|                                                         | Partenaires Contact Mentions légales GIP ATGeRi, le 17/07/2024                                                                                                    |                             | Departement                                                                                                    |
| Réalisé par                                             | Finan                                                                                                    | ce pa                       | Filtrer sur l'année du signalement :<br>⇒<br>Toutes années confondues                                                         |
| Cliquez sur l'on<br>pour exporte<br>gnalements de<br>de | glet « Export de données »<br>er sous format Excel vos<br>dégâts de gibier ou vos îlots<br>e reboisement                                                                                                    |                             | Cliquer ICI<br>• Vos îlots de reboisement                                                                                     |
|                                                         |                                                                                                    |                             | Mes îlots de reboisement                                                                                                    |
| P ATGeRi luillet 20                                     | 24                                                                                                    |                             | Export représentant (ne pas diffuser)                                                                                         |

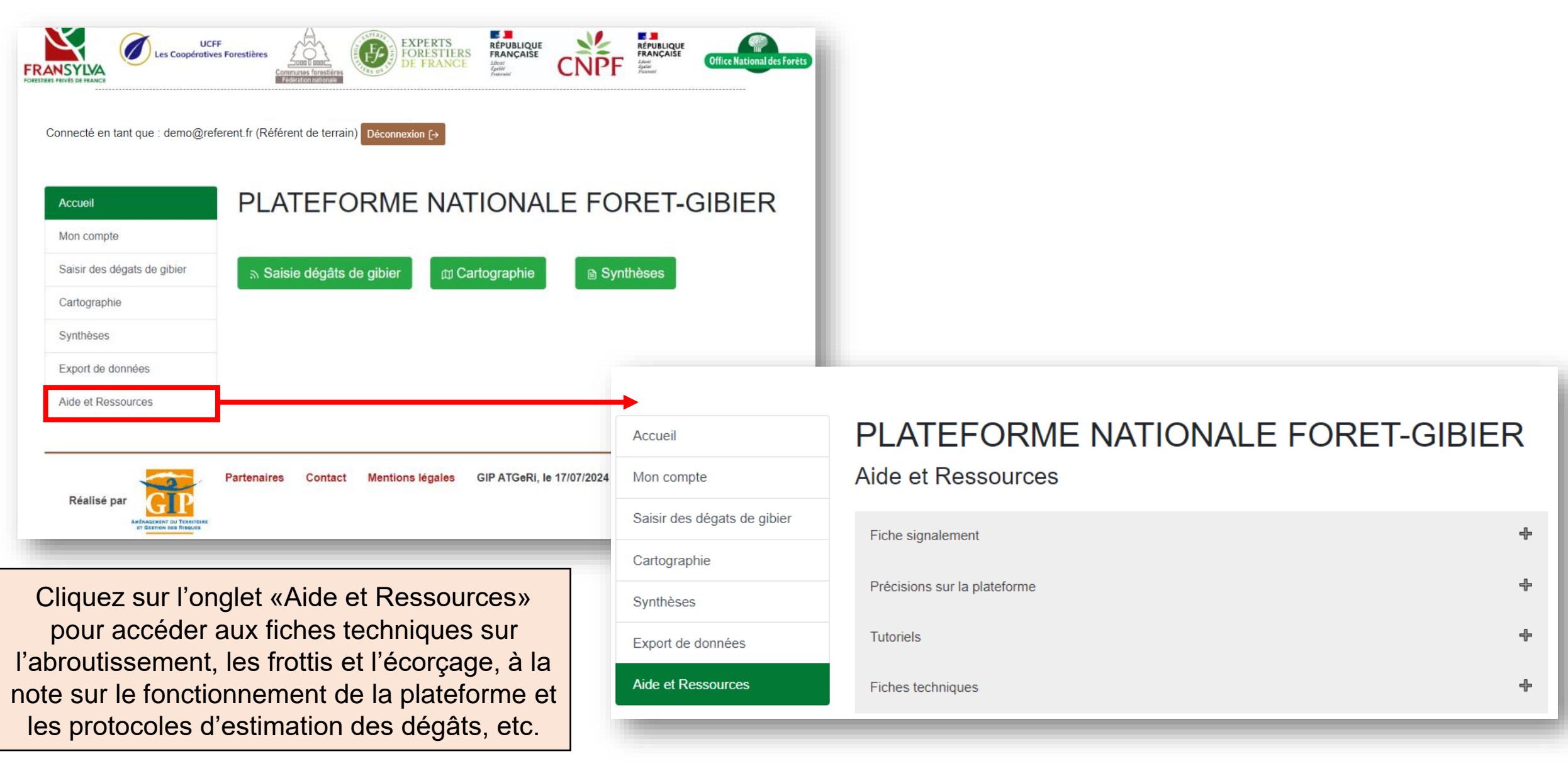

### 4 - ACCES A LA CARTOGRAPHIE

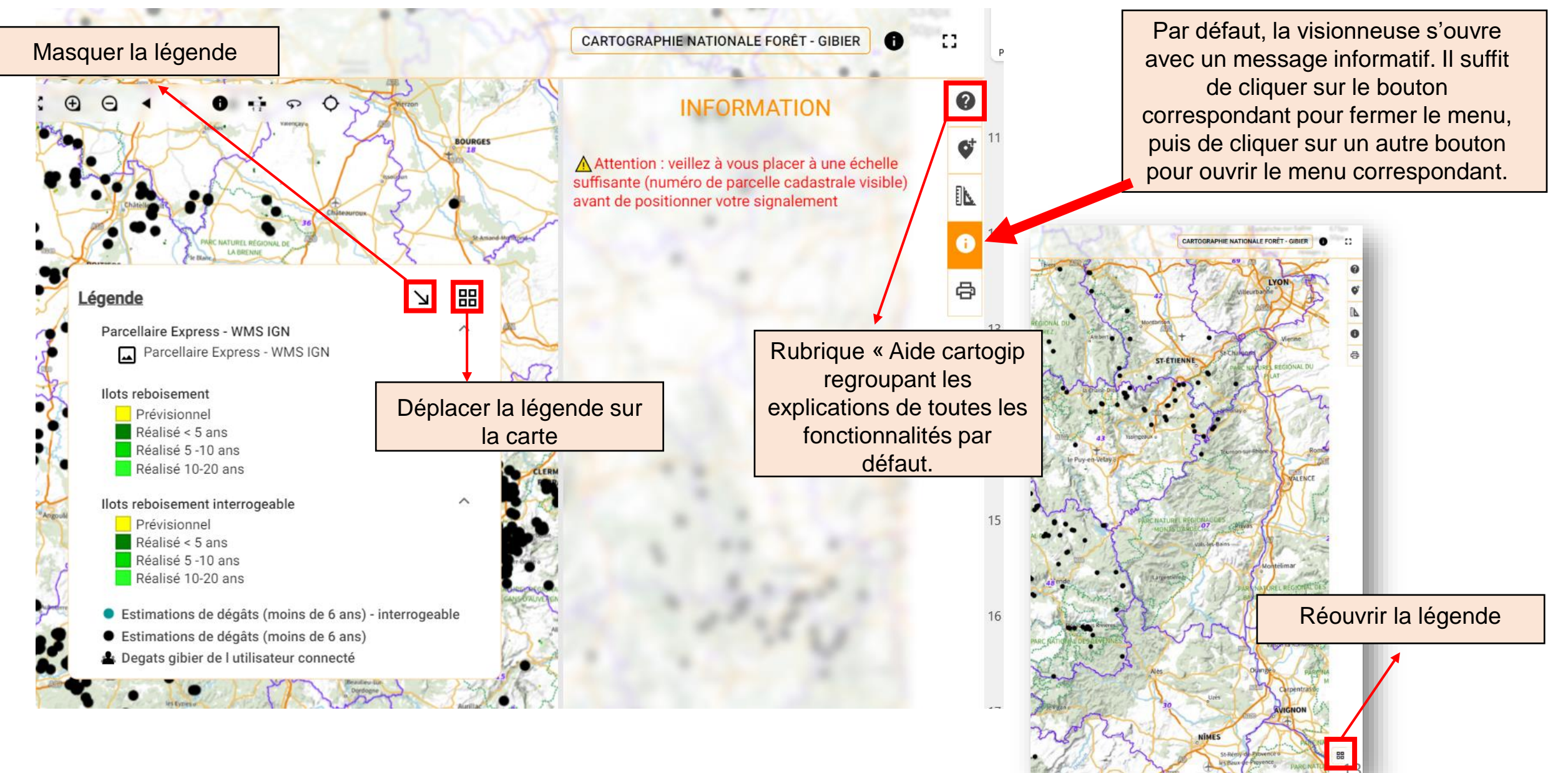

### 4 - ACCES A LA CARTOGRAPHIE

#### **RÉFÉRENT DE TERRAIN**

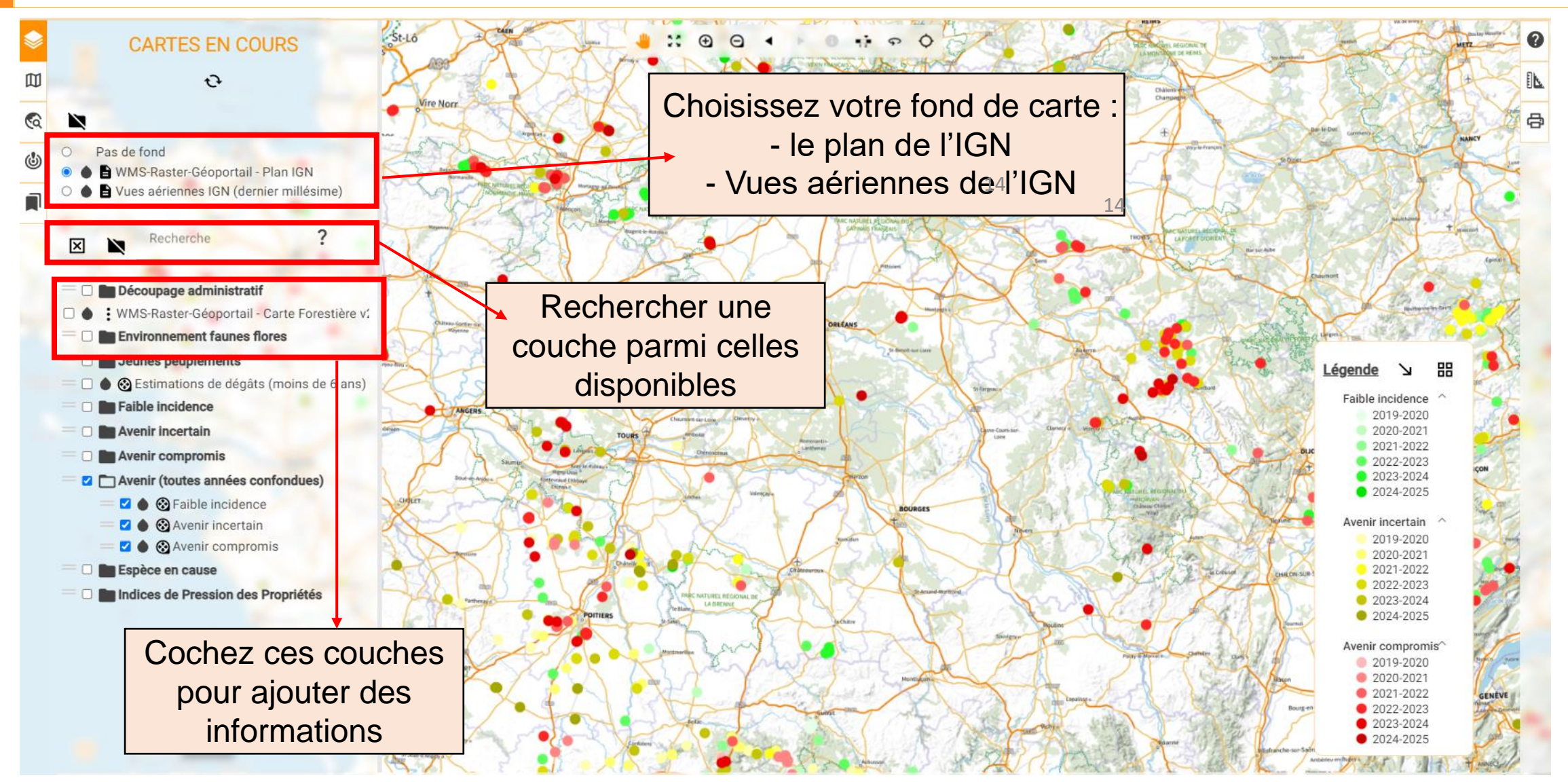

### 4 - ACCES A LA CARTOGRAPHIE

#### Informations complémentaires :

Distinction entre la BD Parcellaire et le Parcellaire Express :

- BD Parcellaire
- La BD Parcellaire était produite par l'IGN.
- La dernière mise à jour de la BD Parcellaire date de 2018.
- L'IGN utilisait les photographies aériennes pour éviter les erreurs de chevauchement entre les couches cadastrales des communes.
- Parcellaire Express
- Le Parcellaire Express (PCI) de l'IGN est basé sur le PCI vecteur de la DGFiP.
- Le Parcellaire Express est mis à jour 2 à 3 fois par an.
  L'IGN n'utilise pas les photographies aériennes pour éviter les erreurs de chevauchement entre les couches cadastrales des communes.

#### Légende de la carte forestière V2 (source : Géoportail) :

Forêt fermée sans couvert arboré Forêt fermée de feuillus purs en îlots Forêt fermée de chênes décidus purs Forêt fermée de chênes sempervirents purs Forêt fermée de hêtre pur

- Forêt fermée de châtaignier pur Forêt fermée de robinier pur Forêt fermée d'un autre feuillu pur Forêt fermée à mélange de feuillus Forêt fermée de conifères purs en îlots Forêt fermée de pin maritime pur Forêt fermée de pin sylvestre pur Forêt fermée de pin laricio ou pin noir pur
- Forêt fermée de pin d'Alep pur Forêt fermée de pin à crochets ou pin cembro pur

Forêt fermée d'un autre pin pur Forêt fermée à mélange de pins purs Forêt fermée de sapin ou épicéa Forêt fermée de mélèze pur Forêt fermée de douglas pur Forêt fermée à mélange d'autres conifères Forêt fermée d'un autre conifère pur autre que pin Forêt fermée à mélange de conifères Forêt fermée à mélange de feuillus prépondérants et conifères Forêt fermée à mélange de conifères prépondérants et feuillus Forêt ouverte sans couvert arboré Forêt ouverte de feuillus purs Forêt ouverte de conifères purs

Forêt ouverte à mélange de feuillus et conifères Peupleraie Lande Formation herbacée

#### 4 - ACCES A LA CARTOGRAPHIE

#### **RÉFÉRENT DE TERRAIN**

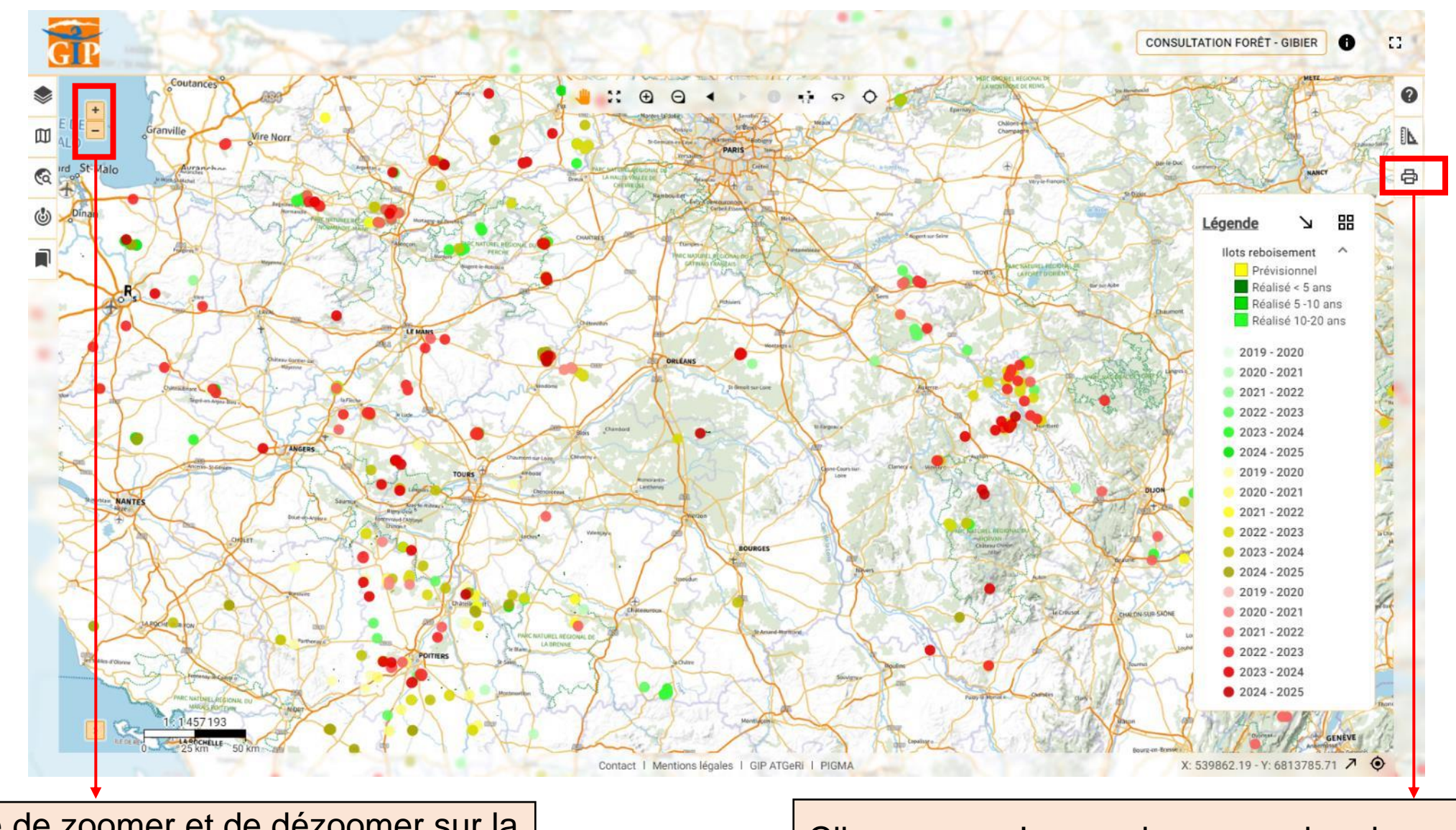

Possibilité de zoomer et de dézoomer sur la carte

Cliquez sur « Impression » pour imprimer une carte de l'endroit de votre choix

### 5 - SAISIR DEPUIS LA CARTOGRAPHIE RÉFÉ

#### RÉFÉRENT DE TERRAIN

| Le formulaire suivant s'affic                                                                                                    | che dans un autre onglet                                                                                                    | PEUPLEMENT FORESTIER ENDOMMAGE Essence principale* Autre Essence principale                                                                                                    | ×.                                  |
|----------------------------------------------------------------------------------------------------|----------------------------------------------------------------------------------------------------|----------------------------------------------------------------------------------------------------|-------------------------------------|
|                                                                                                    |                                                                                                    | Autre Essence secondaire                                                                                                    |                                     |
|                                                                                                    |                                                                                                    |                                                                                                    |                                     |
|                                                                                                    |                                                                                                    | Densité initiale (plants/ha) - (plantabon)<br>Hauteur movenne (m)* - (de l'étage abímé)                                                                                                    |                                     |
|                                                                                                    | Les Coopératives Forestières <u>Long</u> U august Office National des Forèt                                                                              | Type de régénération*                                                                                                    | ¥                                   |
| ET GERTION DES RIBQUES FRANSTLVA                                                                                                    | Communes forestières                                                                                                    | Protection du peuplement* Aucune                                                                                                    | Y                                   |
| SIGNALEMENT DE DEGATS DE G                                                                                                    | RAND GIBIER EN FORET                                                                                                    | DESCRIPTION DES DEGATS                                                                                                    |                                     |
| OIGHALEMENT DE DECATO DE C                                                                                                    |                                                                                                    | Dégât principal* Abroutissement                                                                                                    | Ecorcage                            |
| PLATEFORME NATIONAL                                                                                                    | E FORET-GIBIER                                                                                                    |                                                                                                    |                                     |
| OBJECTIF ET CONFIDENTIALITE :                                                                                                    |                                                                                                    | Sangliers                                                                                                    | Ongulés de montagne                 |
| Ce signalement a pour objectif de rendre visibles les dégâts forestiers de grand gibier sur une carte<br>d'impact l'année et la (les) esnèce (s) animale (s) en cause enneraîtment publiquement sur la carte                  | e publique afin d'améliorer leur prévention. Seuls le lieu des dégâts, le niveau<br>Vos noms et coordonnées ne seront visibles que par les représentants | Espèce à l'origine des dégâts"                                                                                                    | Indéterminé                         |
| départementaux des forestiers consultés sur les plans de chasse (CNPF, syndicat de forestiers priv                                                                                                    | vés FRANSYLVA, ONF, COFOR) qui donnent leur avis sur les plans de                                                                                        | Autres                                                                                                    |                                     |
| PROCEDURE :                                                                                                    | erom pas umaces a o aurés intes.                                                                                                    | Surface endommagée (ha)*                                                                                                    |                                     |
| <ul> <li>rransmettre cette declaration a votre gestionnaire forestier (ou conseiller CNPF sinon) qui fera un<br/>organismes assurent parfois aussi ce rôle de référent : consulter le syndicat départemental FRANC</li> </ul> | ne esumation des degats sur place et la saisira dans la plateforme (d'autres<br>SYLVA) Si vous avez évalué les dégâts conjointement avec un chasseur de  | Classes de décisite constatée par la propriétaire                                                                                                    |                                     |
| la propriété à l'aide d'une des fiches d'inventaire (plantation, régénération naturelle, semis, futaie in<br>déclaration à votre syndicat de forestiers privés FRANSYLVA oui saisira votre estimation dans la n               | rrégulière) du guide <u>https://equillibre-foret-gibier.fr/</u> , transmettre cette<br>lateforme.                                                        | (# the indication                                                                                                    |                                     |
| CONSIGNES :                                                                                                    |                                                                                                    |                                                                                                    |                                     |
| <ul> <li>(1) donnée obligatoire pour le référent forêt-gibier ET l'estimation concertée propriétaire-chasseur</li> </ul>                                                                                                    | Modifier suite à votre estimation o                                                                                                    | Cobservations                                                                                                    |                                     |
| (2) donnee obligatoire pour l'estimation concertee proprietaire-chasseur                                                                                                    |                                                                                                    | az : Antendone du recumence des segus, assence du vi de gents grotege(e).<br>Regernis, Nivesu de réussite de la régénération naturelle                                                                                                    |                                     |
|                                                                                                    | terrain                                                                                                    |                                                                                                    |                                     |
| Recuperer les données saisles de l'enregistrement N° Valider                                                                                                    |                                                                                                    | ESTIMATION DES DEGATS PAR LE REFERENT OU ESTIMATION CONCERTEE P                                                                                                    | ROPRIETAIRE/CHASSEUR                |
|                                                                                                    |                                                                                                    | Estimation concertée propriétaire/chasseur                                                                                                    |                                     |
| Date de relevé terrain* (jj-mm-aaaa):                                                                                                    | N ENREGISTREMENT GIP Nº : 7110                                                                                                    | Nom du chasseur concerté (2)                                                                                                    |                                     |
| IDENTIFICATION                                                                                                    |                                                                                                    | Contract of the State of the State of State of S |                                     |
| Le référent accepte la visibilité de ses propres nom et coordonnées par les titu                                                                                                    | laires de comptes autorisés.                                                                                                    | Nom de l'association du chasseur concerté                                                                                                    |                                     |
| Le référent atteste qu'il a l'autorisation du propriétaire de faire cette saisie.                                                                                                    |                                                                                                    | Protocole utilisé (1)                                                                                                    |                                     |
| Le propriétaire déclarant Son ré                                                                                                    | férent forêt-gibier (gestionnaire, conseiller)                                                                                                    | (« Guide Spullbre-forði-gibler a oblgatoire gour les estimations concertées<br>progriéteire/chasseur)                                                                                                    |                                     |
| Nom, Prénom du DUBOIS-DU-BELLAY Chloe Nom de                                                                                                    | e l'organisme* GROUPEMENT D INTERET PU                                                                                                    | Ture précie de décâte (1)                                                                                                    |                                     |
| Nom de la propriété le cas                                                                                                    | e l'agent* DUBOIS-DU-BELLAY Chloe                                                                                                    | Unité correspondante (aulan protecelu)(1)                                                                                                    | V                                   |
| échéant (GF)                                                                                                    | que*                                                                                                    | Immediate Paramirals according of (1)                                                                                                    |                                     |
| Adresse du propriétaire * test test Adresse                                                                                                    | e* test test                                                                                                    | (inpace sur ravenil du peuplement (1)                                                                                                    | <u>•</u>                            |
| Code Postal* 33000 Code P                                                                                                    | 'ostal* 33000                                                                                                    | CONSIGNES :<br>domné oblaviore                                                                                                    |                                     |
| Ville* Bordeaux Ville*                                                                                                    | Bordeaux                                                                                                    | (1) donnée obligatoire pour le référent forél-gibler ET l'estimation concertée propriétaire-chasseur<br>(2) donnée obligatoire pour l'estimation concertée propriétaire-chasseur                                                                                                    | Suite a votre estimation,           |
| Tél.* 0123456789 Tel.* Email*                                                                                                    | oblas dubaisduballau@aistassi                                                                                                    |                                                                                                    | possibilitó do modifior los solsios |
| Email chloe.duboisdubellay@gipatgeri.                                                                                                    | enice.oudoisdubeilay@gipatgen.                                                                                                    |                                                                                                    | possibilité de modifier les saisies |
| DROIT ET PLAN DE CHASSE DE LA PROPRIETE                                                                                                    |                                                                                                    | Envoyer                                                                                                    | erronées du propriétaire (sauf      |
| Titulaire du droit de chasse * (Qui chasse ou en a le droit ?) Propriétair                                                                                                    | Noter les différente                                                                                                    |                                                                                                    | "classo do dógôte constatón par     |
| Nom de ce titulaire du droit chasse                                                                                                    |                                                                                                    | 8upprimer                                                                                                    | classe de degais considiee par      |
| Attributaire du plan * (Qui demande le plan de chasse ?) Propriétair                                                                                                    |                                                                                                    |                                                                                                    | le propriétaire")                   |
| in du territoire de chasse (IN° FDC du Plan de chasse)                                                                                                    | endommagées                                                                                                    |                                                                                                    |                                     |
| LIEU DES DEGATS                                                                                                    | chuonimagees                                                                                                    |                                                                                                    |                                     |
| Commune* (Automa                                                                                                    | atique)                                                                                                    | Cliquez sur le bouton « envoyer                                                                                                    | » une                               |
| Lieu dit                                                                                                    |                                                                                                    | cilquez our le boutert « cilvoyer                                                                                                    |                                     |
| Section et n° cadastral*                                                                                                    |                                                                                                    | fois que les champs obligatoire                                                                                                    | s du 17                             |
| Coordonnées GPS du lieu des dégâts (facultatif) (Automa                                                                                                    | atique)                                                                                                    | for monoral states and more states                                                                                                    | 1/                                  |
| IP AIGERI Juillet 2024                                                                                                    |                                                                                                    | formulaire sont remplis                                                                                                    |                                     |

#### **RÉFÉRENT DE TERRAIN** 6 - CONSULTER / MODIFIER SES SAISIES

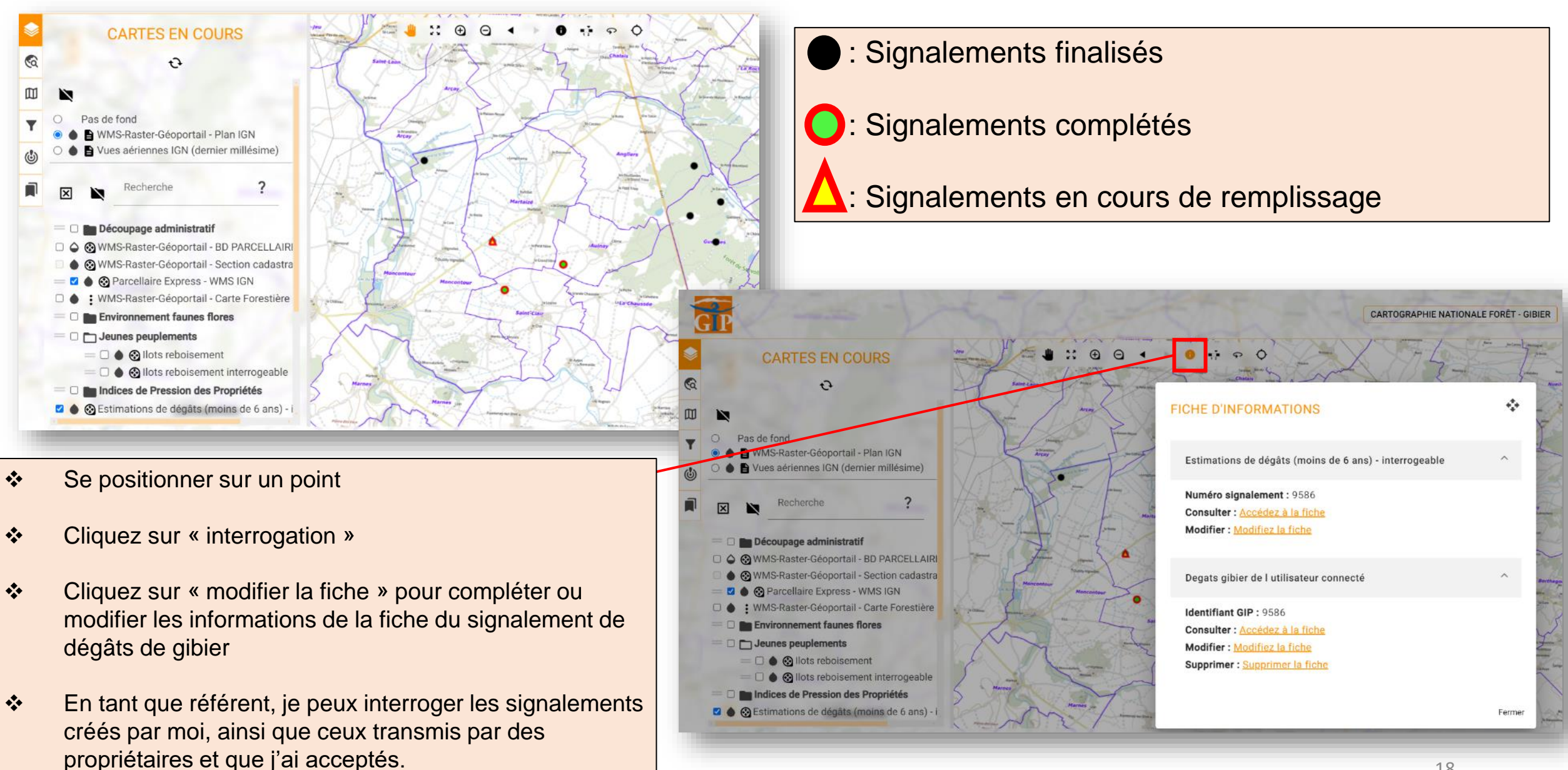

### 7 – OUTILS DE RECHERCHE

#### **RÉFÉRENT DE TERRAIN**

| Ш | Région                                        | *   |
|---|-----------------------------------------------|-----|
| à | Département                                   |     |
|   | Commune                                       | *   |
| 9 | Commune                                       | -   |
| 1 | Sections                                      |     |
|   |                                               |     |
|   | Entrez le code commune absorbee (000 par defa | ut) |
|   | Entrez le numéro de la parcelle               |     |
|   | Réinitialiser                                 |     |

Possibilité de rechercher un endroit précis grâce aux coordonnées géographiques ou à la section cadastrale

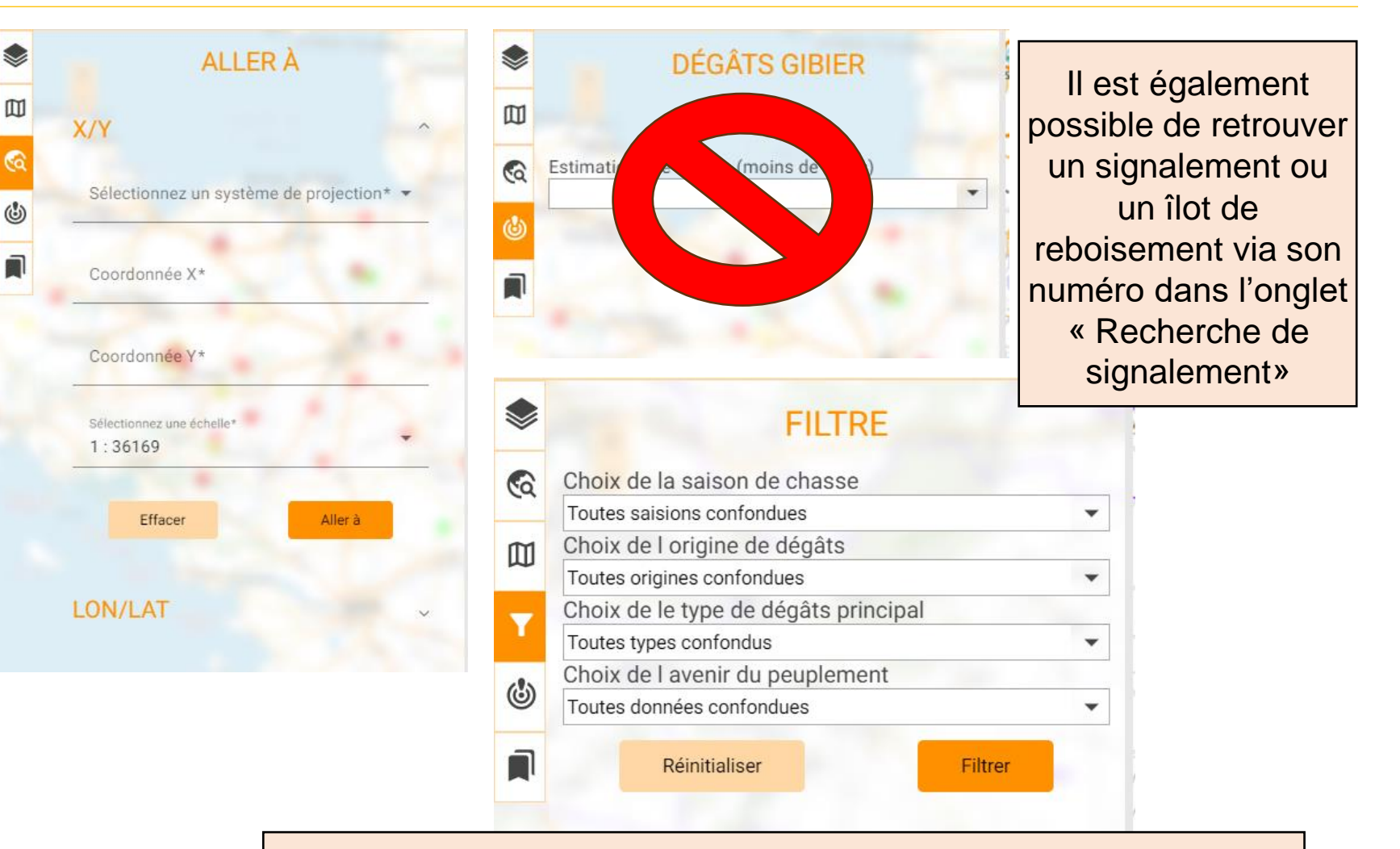

Possibilité de filtrer les signalements en fonction de la saison de chasse, l'origine des dégâts, le type de dégâts principal et de l'avenir du peuplement. Ce filtre affiche la couche « estimations de dégâts paramétrées » (petits points bleus).

### 8 - COUCHES ANALYTIQUES DISPONIBLES RÉFÉRENT DE TERRAIN

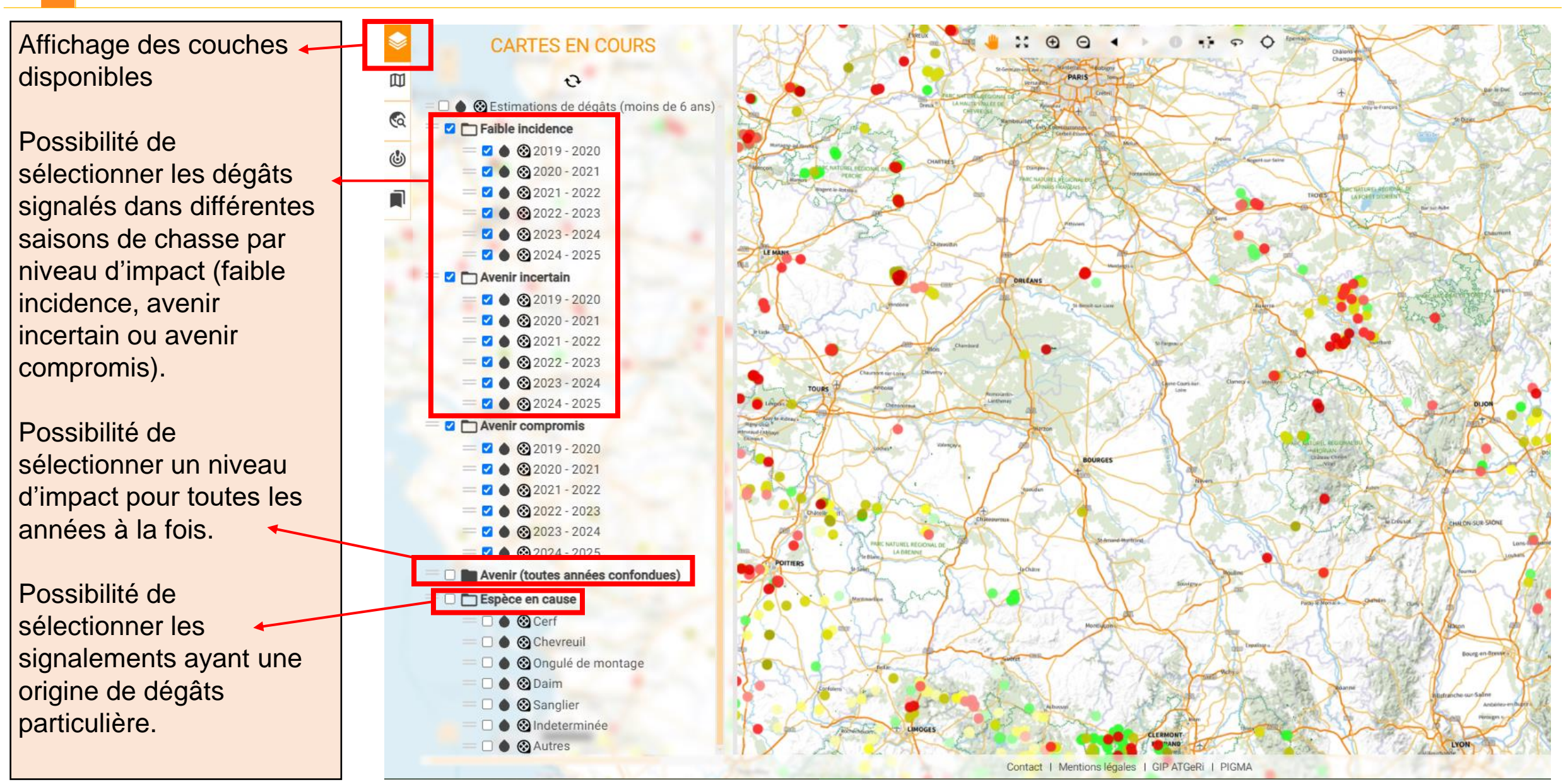

### 9 - BONNES PRATIQUES POUR L'IMPRESSION

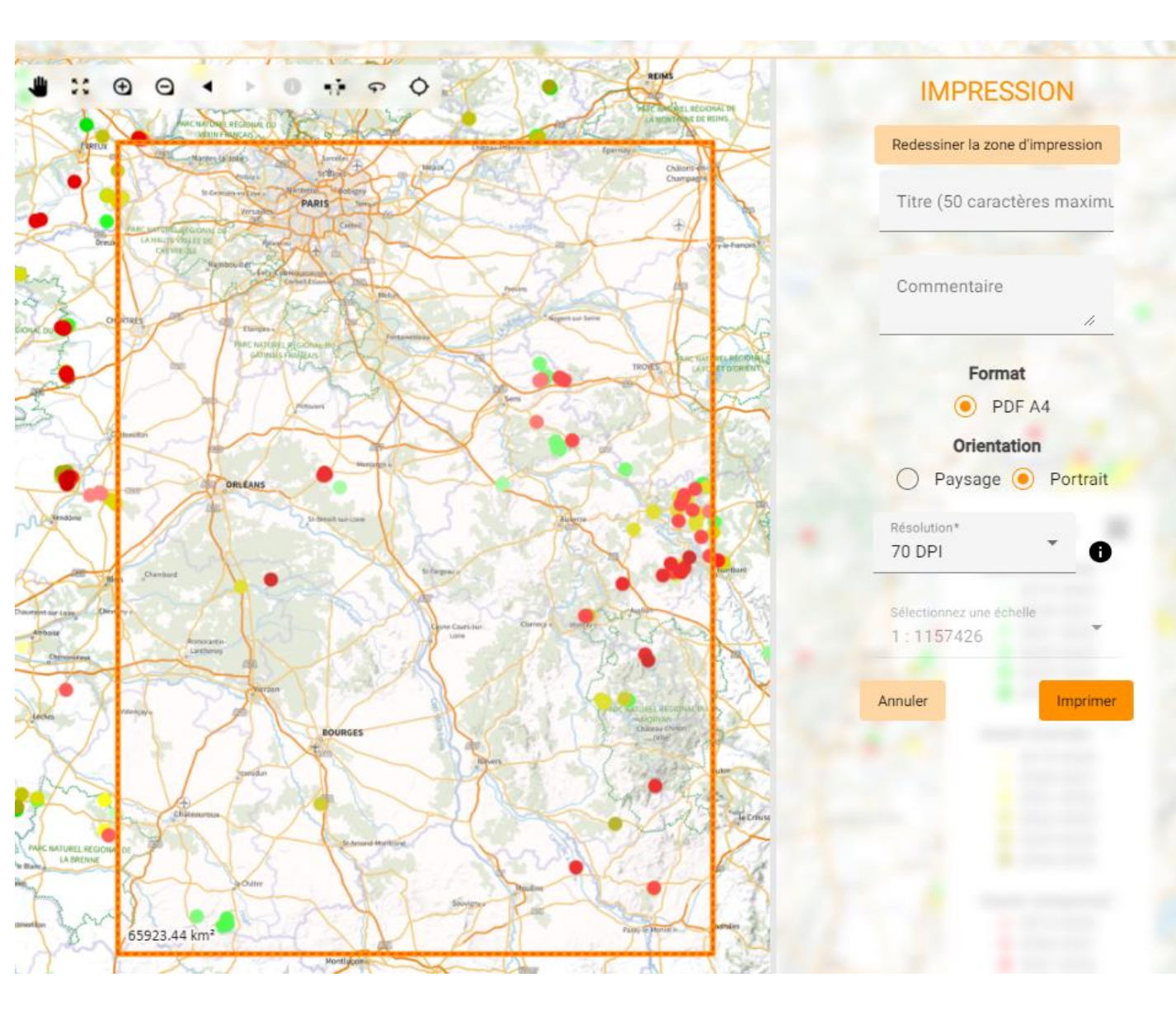

#### Pour imprimer une carte sous format PDF :

- Cliquez sur « impression » pour imprimer une carte de l'endroit de votre choix.
- 2. Saisir un titre, éventuellement des commentaires.
- 3. Vous pouvez choisir l'orientation paysage ou portrait, matérialisée par un cadre orange sur la carte, que vous pouvez déplacer à la souris en cliquant sur sa bordure (des tirets rouges apparaissent).

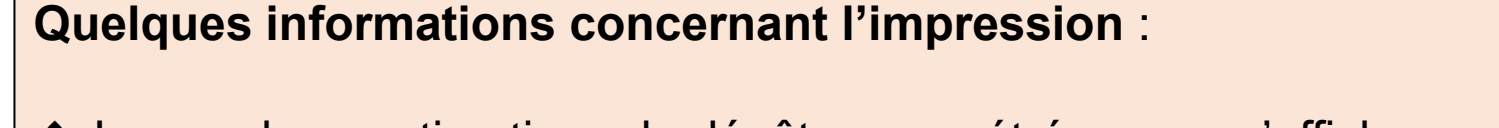

- La couche « estimations de dégâts paramétrées » ne s'affiche pas lors de l'impression
- Les vues aériennes ne s'affichent pas lors de l'impression
- Il est possible d'afficher le plan IGN et le parcellaire Express de l'IGN en même temps lors de l'impression à condition de diminuer son taux d'opacité.

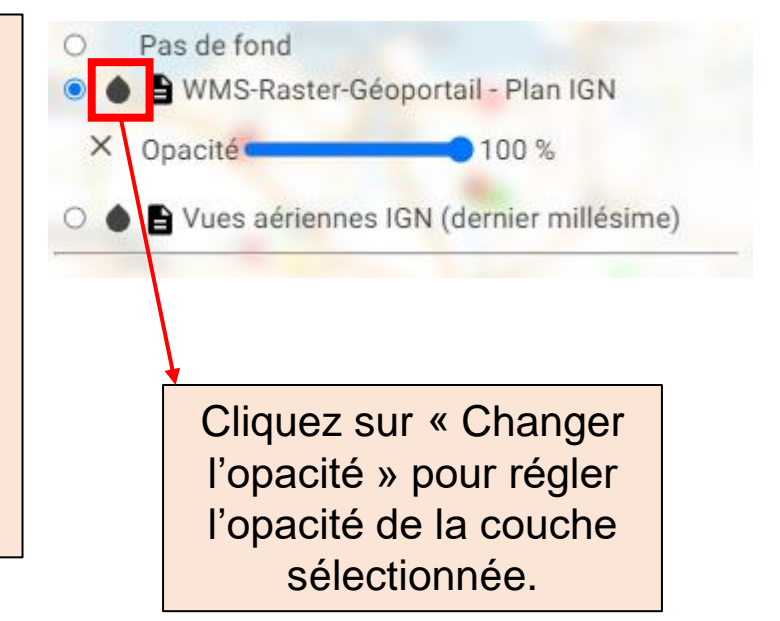

### 10 - SAISIR DES ÎLOTS DE REBOISEMENT RÉFÉRENT DE TERRAIN

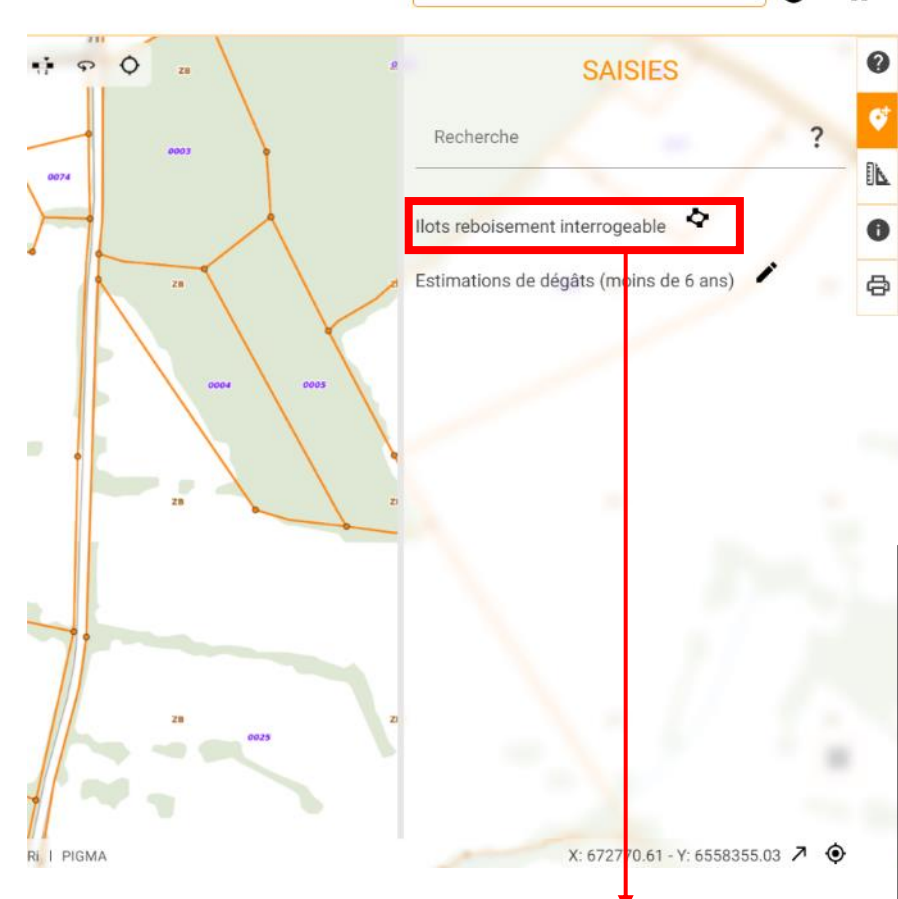

**CARTOGRAPHIE NATIONALE FORÊT - GIBIER** 

1. Cliquez sur « Saisies» puis « llots de reboisement interrogeable » pour saisir un îlot de reboisement.

AJOUTER ILOTS REBOISEMENT Network Reader Annuler Valider Valid

 Dessiner l'îlot puis cliquez sur « Valider »
 Renseigner le nom des essences, le mode de régénération, l'année de mise en place, la présence d'une protection contre le gibier et le statut des travaux (prévisionnel, réalisé).
 Cliquez sur « Terminer» pour enregistrer votre îlot de reboisement.

5. En tant que référent, je peux consulter les informations techniques de tous les îlots.

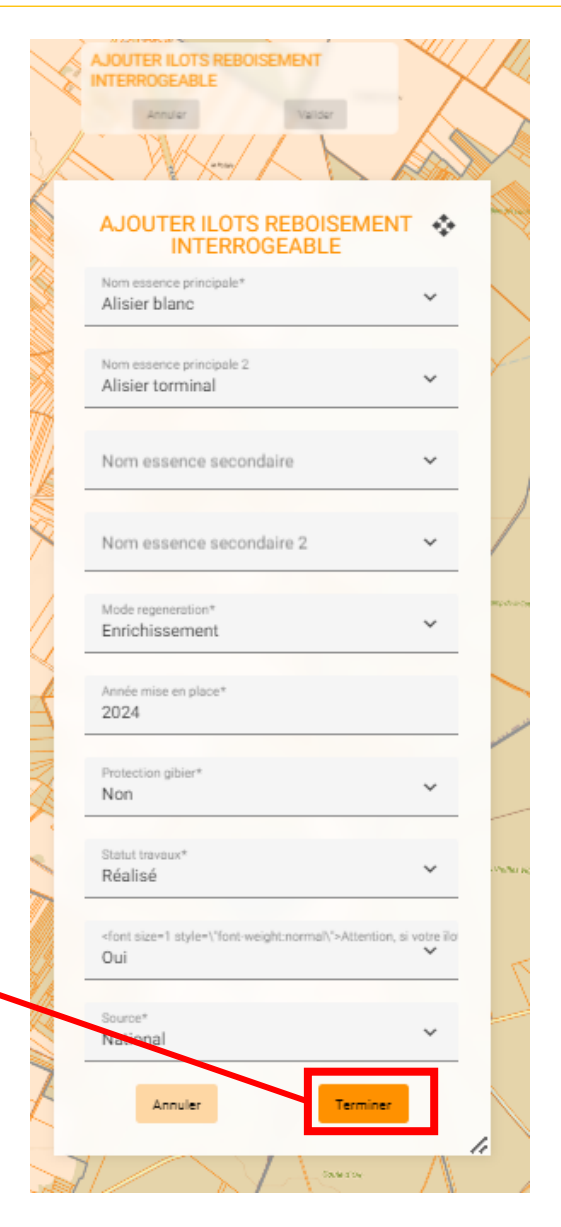

#### 11 - CONTACTS

En cas de problème technique dans les procédures décrites dans ce document, n'hésitez pas à contacter le GIP ATGeRi : <u>plateforme.nationale.foret.gibier@gipatgeri.fr</u>